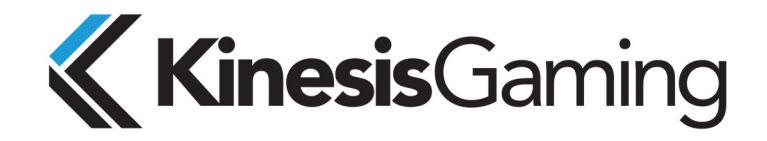

## INSTALLING A NEW COPY OF THE SMARTSET APP

## FREESTYLE EDGE RGB KEYBOARD (KB975)

Version: March 12, 2020

## OVERVIEW

The RGB SmartSet App offers a graphical alternative to onboard programming your Kinesis keyboard.

## **IMPORTANT NOTES:**

- Unlike the original SmartSet App, the RGB SmartSet App is run directly from your PC (with the v-Drive connected) and does not get installed on the v-Drive itself.
- Each keyboard has its own version of SmartSet App.
- Non-US users: The SmartSet App requires that your computer is running the US keyboard driver.
- You can check for newer versions of the App using the "Check for updates" button

#### INSTALLATION INSTRUCTIONS

Step 1) Download the desired Windows or macOS version of the SmartSet App for the Freestyle Edge here: KinesisGaming.com/fs-edge-rgb-support/#smartset

Step 2) Locate the downloaded App on your PC (wherever downloads are saved), unzip if necessary, and move the App to which ever folder location on your PC you find most convenient.

To run the App, simply connect the v-Drive to your PC using the onboard shortcut "SmartSet + F8", and then launch the App. Consult the Freestyle Edge RGB User Manual for detailed instructions on using the SmartSet App

User Manual: KinesisGaming.com/fs-edge-rgb-support/#manuals

Tutorial Video: https://youtu.be/IA-AUjT9\_kc

#### INSTALLATION TROUBLESHOOTING

If macOS prevents you from opening the App, navigate to "System Preferences" and select the "Security & Privacy" menu. Under the "General" tab select "Open Anyway" to launch the App.

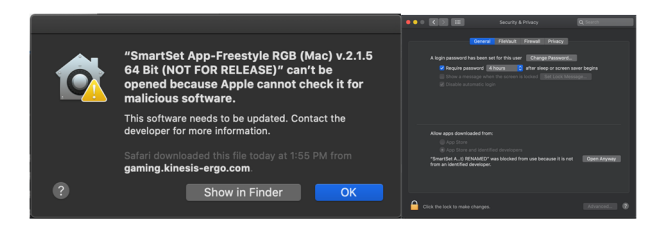

# FOR ADDITIONAL ASSISTANCE

If you still need help, please submit a ticket and one of our trained technicians would be happy to help walk you through the installation process.

KinesisGaming.com/contact-tech-support/